# **DIGITAL METER**

# **INSTATANEOUS/INTEGRATED**

# **FLOW INDICATOR EM0900ET**

# **Operation Manual**

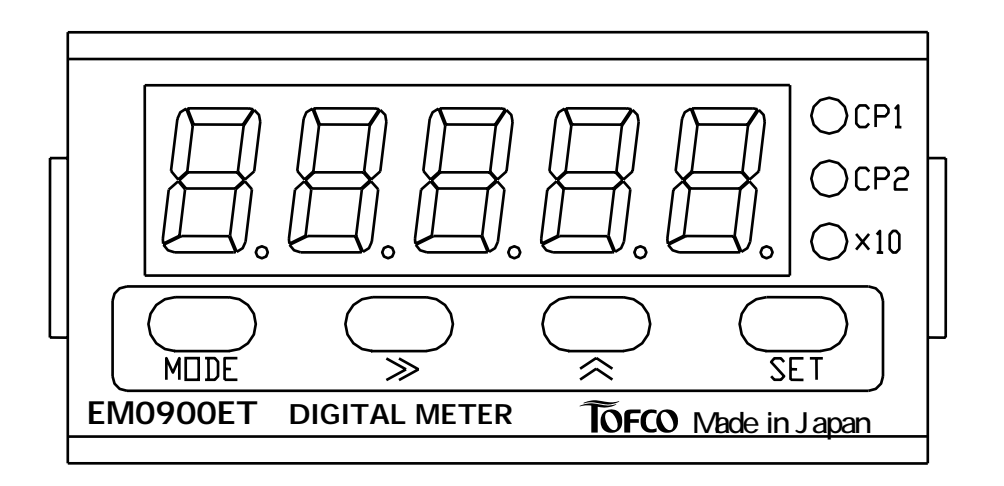

We highly appreciate your purchase of the Digital Meter "EM0900ET " Series. Before use, please read this Operation Manual thoroughly to achieve peak performance of the product and to ensure safe operation.

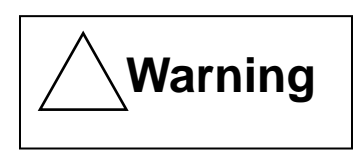

Before use, please read this Operation Manual with caution for your safety operation, as this contains the matters to be surely observed.

Never use this product in such main loop control systems as medical equipment which has a direct effect on the human lives, space instrumentation, atomic power control machine, marine vessel and the chemical apparatus for the military purpose kept "Export Trade Control Ordinance" under control.

A great attention must be paid not to exceed the rated power supply(24VDC). The wiring service should be done, after turning off the power supply. If not, it may cause malfunction, damage to the devices or fire.

Avoid using the device in the following places where it may cause fire, explosion, danger in life and damage to the device.

- In places where the corrosive gases and flammable gases will occur.
- In places where water and oil splash and where there are much dust, metal powder and where is too saline.
- In a location where is subjected to the direct sunlight and where ambient temperature range between 0 exceeded.
- In locations where is high in humidity, where temperature change occurs abruptly and where condensation of humidity will occur.
- In a location where is strong in vibration and impact shock.
- In a location where is in the vicinity of the devices which produce strong electromagnetic noises and high frequency noises.

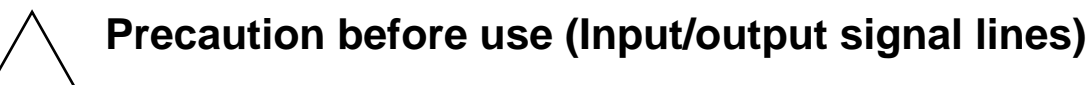

Do not connect any noise-generating unit to the sensor driver terminal at + 12VDC.

Avoid wiring together with such strong noise sources as power line, relay, electromagnetic valve and solenoid operated valve. Due to the triggers it may cause malfunction.

and + 55 is

#### 167-R05

#### [Main features]

The EM0900ET Series Digital Meter can be used for either instantaneous flow indicator or integrated flow indicator.
The Digital Meter EM0900ET can be applied to represent such sensor signal value as rotation, circumferential velocity, passing time, speedmeter and the like in terms of pulse input/analog input.
Taking advantage of the two staged comparative output function, it controls upper/lower limits control, lower/lower limits control and upper/upper limits control and the integrated batch control.

Taking advantage of linearizing function, it compensates the nonlinearity in analog input to ensure the highly accurate flow measurement.

It can output the analog value at 4-20mA proportional to the indicated value of instantaneous value or the indicated value of integrated value. All the conditional settings needed in operation can be made easily by operating the key switches on the front panel.

The device is driven at 12-24VDC(D.C. voltage).

The driven power source is supplied at 12VDC and 25mA to the sensor to be externally connected.

The initial setting conditions are stored for around ten years by EEPROM at the time of power failure.

Outside dimensions are 24(H) x 48(W) [DIN type].

BCD unit board can be connected as an optional.

# Contents

| Explanations for display unit and operational keys                                                                       | 3        |
|----------------------------------------------------------------------------------------------------|----------|
| Overview of screen display and how to change it over                                                                     | 4        |
| Explanation for each parameter                                                                                           | 5        |
| Setting loop of functions                                                                                                | 8        |
| Setting loop of linearization 1                                                                                          | 1        |
| How to set scaling                                                                                                    | 2        |
| How to set input signal                                                                                                  | 4        |
| How to set comparative input1                                                                                            | 5        |
| How to set analog output 1                                                                                               | 6        |
| How to set linearization1                                                                                                | 8        |
| Initialization of settings2                                                                                              | 21       |
| How to awake the operation of HoLd(holding)2                                                                             | 22       |
| How to reset integrated value 2                                                                                          | 22       |
| Function of overflow display ······2                                                                                     | 23       |
| Function of error display 22<br>Setting of comparative output operation and its characteristics of<br>output patterns 22 | 23<br>24 |
| Explanations for external input/output pins······2                                                                       | 26       |
| How to connect wires ······2                                                                                             | 28       |
| Dimensions for panel cut-out                                                                                             | 30       |
| Specifications ····································                                                                      | 31       |
| Warranty                                                                                                    | 34       |

# Explanations for display and their operational keys

|                                                           | MIDE SET<br>EM0900ET DIGITAL METER TOFCO Made in Japan                                                                                                    |
|-----------------------------------------------------------|----------------------------------------------------------------------------------------------------|
| Denominations                                             | Functional contents                                                                                                    |
| Display section of measured values                        | At the time of measuring:<br>It displays measured values(Instantaneous value/integrated value) and<br>also displays input signal values and comparative output<br>setting values on a monitor by means of operating keys.<br>At the time of setting: It displays setting menus and setting parameters.                                                                                                    |
| Indicator on CP1                                          | At the time of measuring: LED lights up, when turning on comparative<br>output and also LED blinks, when changing over the display to<br>comparative output setting value monitor.<br>At the time of setting: LED blinks during setting of comparative values<br>and comparative conditions.                                                                                                    |
| Indicator on CP2                                          | <ul> <li>At the time of measuring: LED lights up, when turning on comparative output and also LED blinks, when changing over the display to comparative output setting value monitor.</li> <li>At the time of setting: LED blinks during setting of comparative values and comparative conditions.</li> </ul>                                                                                                    |
| Indicator in<br>display of<br>integrated value<br>display | <ul> <li>At the time of measuring: It blinks in the operation of integrated value display and also shows by lighting up that integrated value has become ten times display mode, when exceeding "99999". At the time of instantaneous flow indication it is in a status of no lighting up.</li> <li>At the time of setting: LED blinks or lights up during setting of comparative values and comparative conditions.</li> </ul>                                                                                                    |
| Mode key                                                  | By using together with skey, it changes over from measuring mode<br>to setting mode and also changes over mode within the setting mode.<br>Measu-<br>rement<br>mode M<br>setting<br>mode M<br>Setting<br>mode M<br>Setting mode M<br>Setting m<br>Setting m<br>Setting m<br>Seting m<br>Setting m<br>Setting m<br>Setting m<br>Setting m<br>Setting m |

| Denominations | Func                                                                                                    |
|---------------|----------------------------------------------------------------------------------------------------|
| Shift key     | It moves digit of numerical valu<br>Select the setting contents by                                                                                                    |
|               |                                                                                                    |
|               | And also it is used for changing value.                                                                                                    |
| Up key        | It changes over setting content<br>Selecting setting contents by<br>Digit to be set blinks in settin<br>value operates incremental operates                                                                                                    |
|               |                                                                                                    |
|               | And also it is used for m measurement.                                                                                                    |
| Set key       | It changes over setting items we be the set of the set of the set |
|               | (For example)                                                                                                    |
|               | Measurement<br>Main<br>Loop                                                                                                    |
|               | Operational<br>condition<br>setting<br>mode                                                                                                    |
|               | Also it is used for monitoring th                                                                                                    |

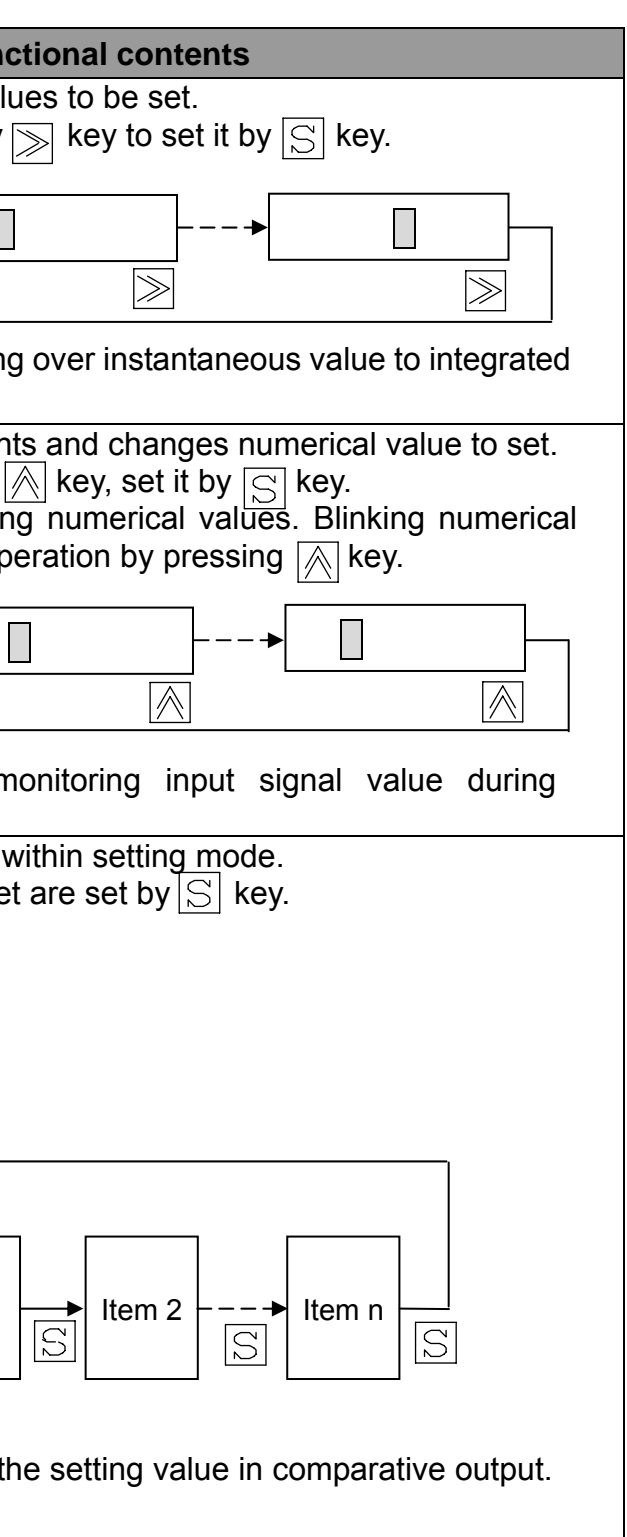

### Overview of screen display and how to change it over

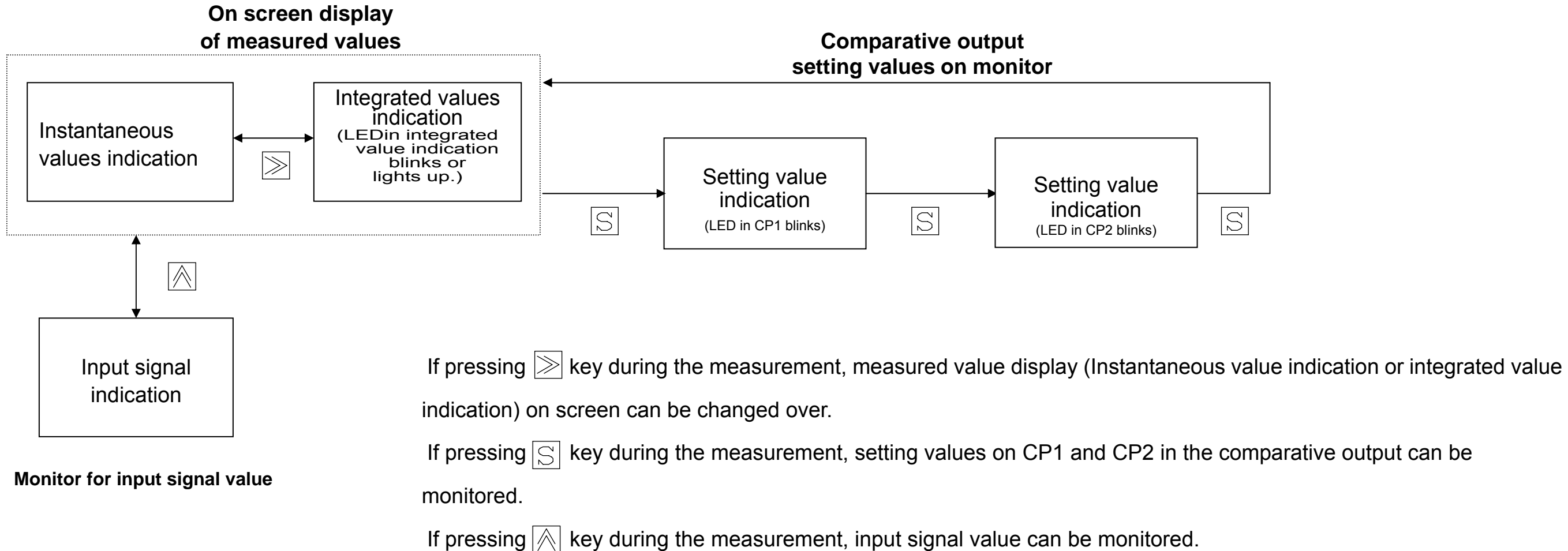

If there is no key operation during display of each kind of monitors for around one minute, it will return to measured value indication on screen automatically. The comparative output always operates, even if it is during the display of each kind of monitors.

# Explanations for each parameters

| On screen<br>display | Items                                 | Setting conte                                                                                                    | ents                                                                                                    | Setting ranges                                              | Initial value |
|----------------------|---------------------------------------|----------------------------------------------------------------------------------------------------|----------------------------------------------------------------------------------------------------|-------------------------------------------------------------|---------------|
| CoNP.                |                                       | It sets up co                                                                                                    | omparative values.                                                                                                    |                                                             |               |
| C1_H<br>or L         | Setting of comparative                | It sets up value on CP1 in comparative                                                                                                    | Setting of comparative input:<br>SPEEd                                                                                      | 0 - 9999                                                    | 001.0         |
|                      | value on CP1                          | output.                                                                                                    | Setting of comparative input:<br>Count                                                                                      | 0 - 999990                                                  | 0100.0        |
| C 2H<br>or L         | Setting of comparative                | It sets up value on CP2 in comparative                                                                                                    | Setting of comparative input:<br>SPEEd                                                                                      | 0 - 9999                                                    | 009.0         |
|                      | value on CP2                          | output.                                                                                                    | Setting of comparative input:<br>Count                                                                                      | 0 - 999990                                                  | 0200.0        |
| C P . C o            |                                       | It sets up com                                                                                                    | nparative conditions.                                                                                                    |                                                             |               |
| CP.in                | Setting of comparative input.         | It selects controlled objects in comparative<br>instantaneous values and integrated value<br>S P E E d : It operates comparative output<br>C o unt : It operates comparative output b                                           | e output operation from<br>es.<br>based on instantaneous values.<br>ased on integrated values.                              | SPEEd:Instantaneous value<br>Count:Integrated value         | S P E E d     |
| C P.t                | Setting of comparative output timing  | It selects operational timing in comparative<br>r E A L : It outputs internal measuring timin<br>S y n C : It outputs synchronizing with indic                                                                                  | e output.<br>ng at 0.2 seconds.<br>cating sampling time.                                                                    | r E A L : Realtime<br>S y n C : Synchronism                 | S y n C       |
| 1H.L                 | Setting of upper/lower limits on CP1. | It selects operational conditions on CP1 in<br>H:Output turns on, when setting at inpu<br>L: Output turns on, when setting at inpu                                                                                              | comparative output.<br>t value comparative value.<br>ut value comparative value.                                            | 1_H(Upper limit)<br>1_L(Lower limit)                        | 1H            |
| 2H.L                 | Setting of upper/lower limits on CP2. | It selects operational conditions on CP2 in<br>H:Output turns on, when setting at inpu<br>L: Output turns on, when setting at inpu                                                                                              | comparative output.<br>t value comparative value.<br>ut value comparative value.                                            | 2_H(Upper limit)<br>2_L(Lower limit)                        | 2L            |
| d L y                | Setting of delay output.              | It selects use or nonuse of delay output fur<br>It does not output, even if CP1 in compa<br>turning on, in turning on power supply. It<br>output operation from the time it once tu<br>similar operation for CP2 in comparative | nctions.<br>rative output is a status of being<br>starts operating comparative<br>rned off. And also it operates<br>output. | d.on : <b>Use</b><br>d.oFF: <b>Nonuse</b>                   | d.oFF         |
| C0 P                 | Setting of operational mode.          | It selects operational mode in comparati<br>HGL : It outputs changes of input value<br>real time.<br>HoLd: It holds a status that comparativ<br>SHot: It outputs, when comparative outputs                                      | ve output.<br>es relating to setting values at<br>re output turns on.<br>out turns on.                                      | HGL : Comparative output<br>HoLd: Holding<br>SHot: One shot | H G L         |

| SHot.t           | Setting of one shot time.                                                                                | It sets up on-time of one shot(Pulse signal), when setting SHot to operational mode.                                                                                                    | 0.01 - 2.00 seconds<br>(Settable at unit of 0.01 sec)      | 0.20        |  |
|------------------|----------------------------------------------------------------------------------------------------|----------------------------------------------------------------------------------------------------|------------------------------------------------------------|-------------|--|
| <b>0</b> . r E t | Setting of return to zero.                                                                               | It selects use or nonuse of zero clearing operation in integrated values.<br>If making setting effective, it clears up integrated value, make it to null and<br>starts operating integration operation once again, when integrated<br>value reached setting value of CP2.<br>It can be set at the time that Count is set in comparative input, that H is<br>set at upper/lower limits on CP2 and that SHot is set in operational<br>mode. | 0.on : Use<br>0.oFF:Nonuse                                 | 0.oFF       |  |
| SCAL             |                                                                                                    | It sets up scaling.                                                                                                    |                                                            |             |  |
| SPd.dP           | Setting of decimal point                                                                                 | It sets up decimal point position in instantaneous value indication.                                                                                                    | *.*.*.                                                     | * * * . *   |  |
| Cnt.dP           | position in indicating value.                                                                            | It sets up decimal point position in integrated value indication.                                                                                                    | *.*.*.*.                                                   | * * * * . * |  |
| Fr.in            | Setting of max input frequency.                                                                          | It sets up max value of pulse frequency to input. [Effective at the time of pulse input ]                                                                                                    | 0 - 1500.0Hz                                               | 0100.0      |  |
|                  | Setting of instantaneous value indication at the time of max input.                                      | It sets up max value in instantaneous value indication.<br>(It sets up instantaneous value to indicate at the time input signal is at max).                                                                                                    | 0 - 9999                                                   | 010.0       |  |
| SEnCE.           | Setting of decimal point<br>position in "Instantaneous<br>value indication at the time of<br>max input". | It sets up decimal point position according to rated value of sensor to be used.                                                                                                    | *.*.*.                                                     | * * * . *   |  |
| o P.C o          | It sets up operational conditions.                                                                       |                                                                                                    |                                                            |             |  |
| in P             | Setting of input signal                                                                                  | It selects input signal from pulse input and analog input.                                                                                                    | PULSE:Pulse<br>4 - 20:Analog                               | 4 - 20      |  |
| dSP.t            | Setting of indicating sampling time.                                                                     | It sets up time to update indicating contents in measured value indication.                                                                                                    | 0.2 - 3.0 seconds<br>(Settable at unit of 0.1 sec)         | 2.0         |  |
| A v E            | Setting of number of times of moving average.                                                            | It sets up number of times of moving average in pulse input signal.<br>[Available at the time of pulse input selection]<br>It functions to restrain from fluctuation of instantaneous value indication<br>caused by that of input signal in terms of taking arithmetic average of<br>past n times data and measured values this time.                                                                                                    | 0 - 10 times<br>(Settable at unit of one time)             | 10          |  |
| Auto.0           | Setting of auto-zero time.                                                                               | It sets up the time compulsorily to return instantaneous value indication to<br>"Zero", if input signal is not inputted even one pulse within setting time.<br>[Available at the time of pulse input selection]<br>If making the setting oFF and pulse input has been gone out, the both<br>instantaneous value and integrated value indications retain the current<br>values until after the next pulse has been entered.                | 0 F F / 0.2 - 3.0 seconds<br>(Settable at unit of 0.1 sec) | 1.0         |  |

| o P . C o |                                 | Setting of operational conditions                                                                                                    |                                                       |        |
|-----------|---------------------------------|----------------------------------------------------------------------------------------------------|-------------------------------------------------------|--------|
| L.CUt     | Setting of Low cut rate         | It sets up Low cut rate which make input value zero, when input signal<br>is less than at a certain level.<br>At the time of pulse input selection: It makes frequency zero, when it is<br>less than L% for "setting of max input frequency".<br>At the time of analog input selection: It makes current value zero, when it<br>is less than L% for 16mA in the span of 4-20mA. | 0 - 30% of F.S.<br>(Settable at unit of 1%)           | 0 0    |
| 0.SUP     | Setting of zero suppression     | It selects use or nonuse of functions of zero suppression.<br>If setting is run, it does not become to display higher-order zero than digit<br>of decimal point in instantaneous value indication.                                                                                                    | S.on : <b>Use</b><br>S.oFF:Nonuse                     | S.on   |
| Prot.     | Setting of protection           | It selects use of nonuse of protection function.<br>If setting is run, setting data can be confirmed, but cannot be changed.                                                                                                    | P.on : <b>Use</b><br>P.oFF: <b>Nonuse</b>             | P.oFF  |
| A.oUt     |                                 | Setting of analog output                                                                                                    |                                                       |        |
| A.SPd     | Setting of analog output        | It selects analog output form instantaneous value output and integrated value output.                                                                                                    | A.SPd:Inst.value<br>A.Cnt:Int.value                   | A.SPd  |
| A o U t.t | Setting of analog output timing | It selects operational timing in analog output.<br>A. real: It outputs at internally measured timing(0.2 seconds).<br>A. SynC: It outputs synchronizing with indicating sampling time.                                                                                                    | A.rEAL: <b>Realtime</b><br>A.SynC: <b>Synchronism</b> | A.SynC |
| 9999      | Setting of indicating value     | It sets up max value of instantaneous value output.                                                                                                    | 1 - 9999                                              | 9999   |
|           | at the time of max output       | It sets up max value of integrated value output.                                                                                                    | 1 - 999990                                            | 09999  |
| A. 0S     | Fine adjustment at zero scale   | It calibrates output at 4-mA output(Zero scale).                                                                                                    | 0 - 4095                                              |        |
| A. FS     | Fine adjustment at full scale   | It calibrates output at 20mA output(Full scale).                                                                                                    | 0 - 4095                                              |        |

# **Setting loop of functions**

Press  $\square$  Key while pressing  $\square$  key, when moving measurement mode to setting mode. For moving main loop it is performed by pressing  $\square$  key and also by  $\square$  key for proceeding to each item.

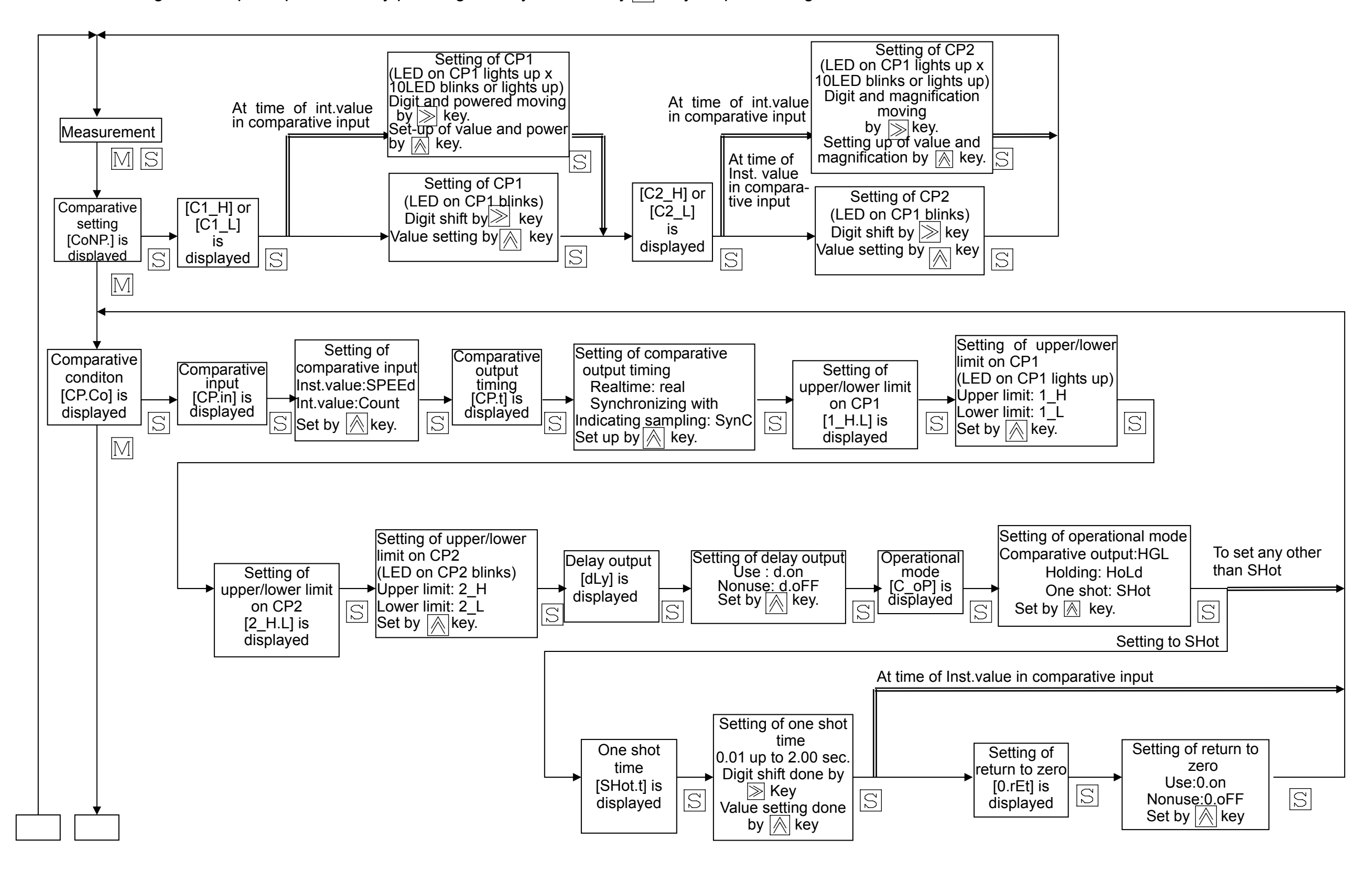

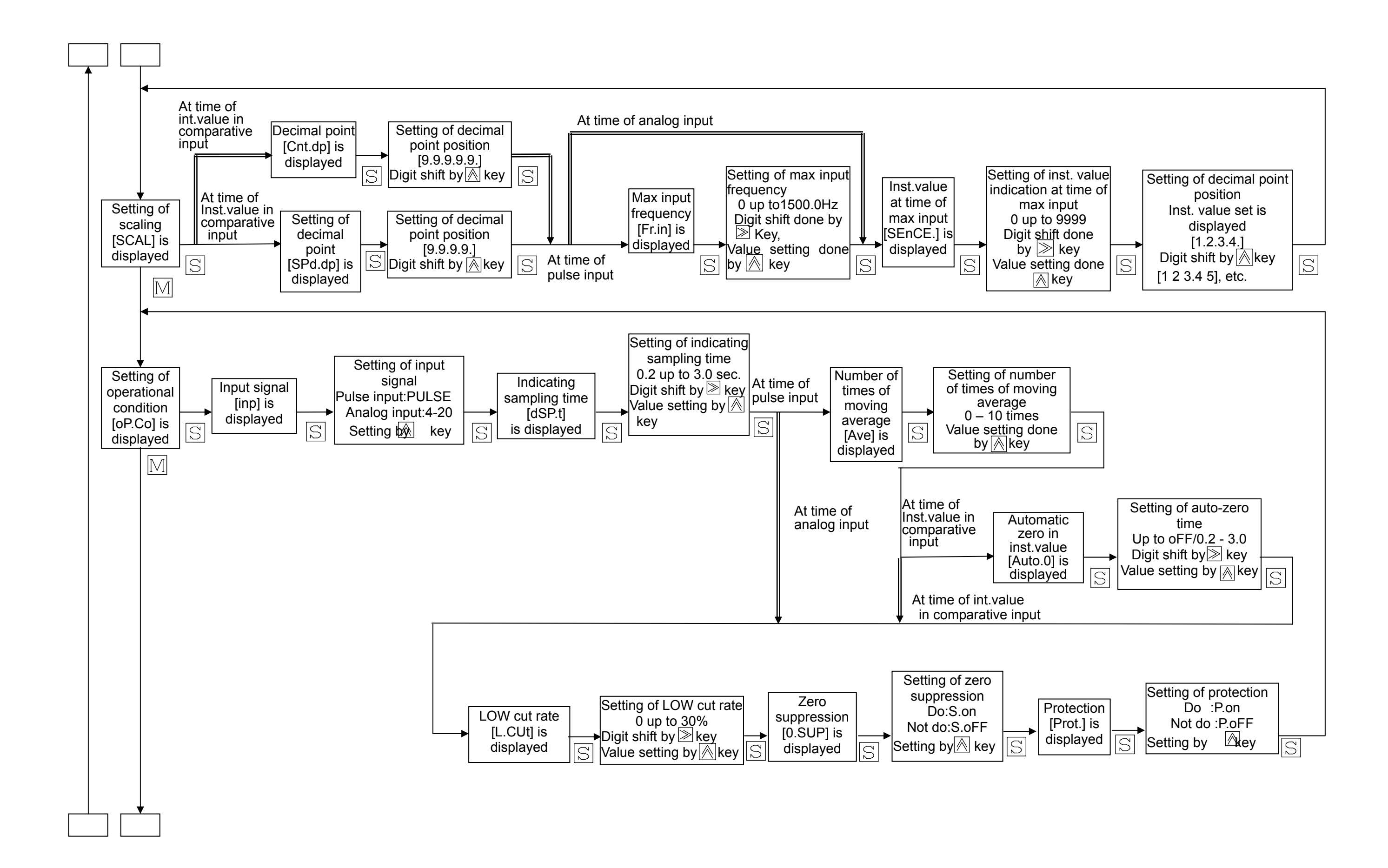

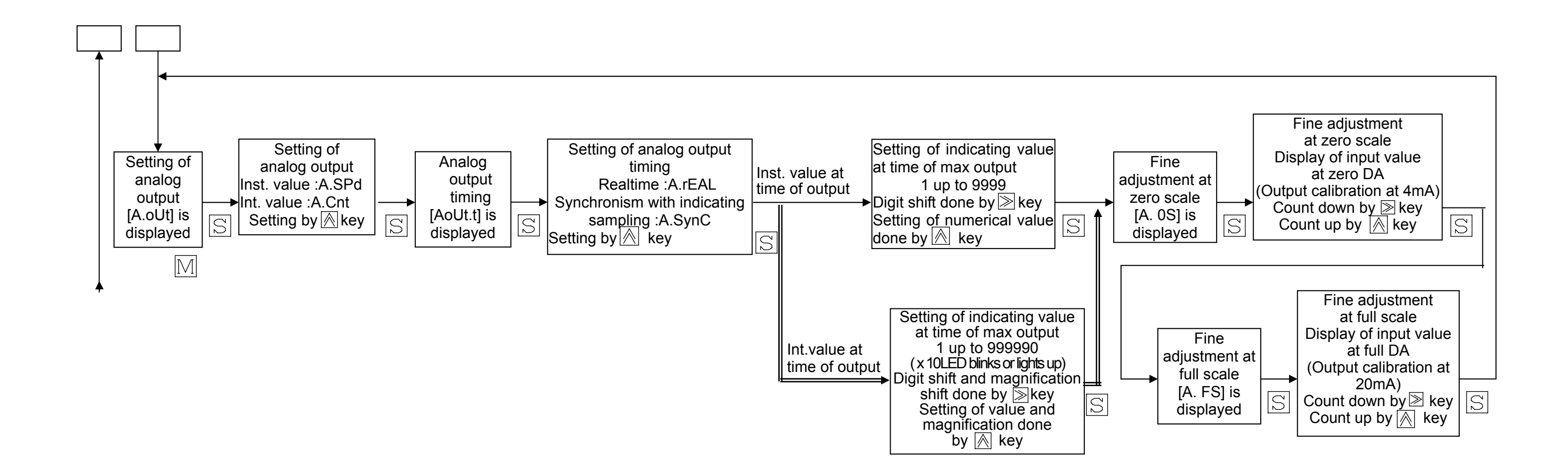

- If pressing M key while setting the item within a setting mode, it will move to setting mode next to main loop.
- For changing the setting data, they are updated by pressing  $\mathbb{S}$  key after changed the data on display. Even if changed data on display only and if passing by setting loop by  $\mathbb{M}$  key without pressing  $\mathbb{S}$  key, the data previously stored remain unmodified as they were.
- Magnifications such as "x1" and "x10" in the setting of integrated value are displayed as it follows.
  - "by \_\_\_\_ 10" "x1" "by\_\_\_\_1" and "x10"
- During setting mode, measurement stops and holds comparative operation.

# **Setting loop of linearization**

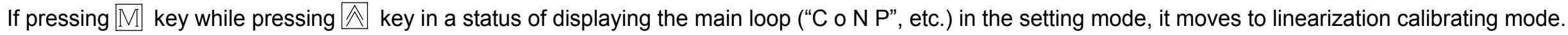

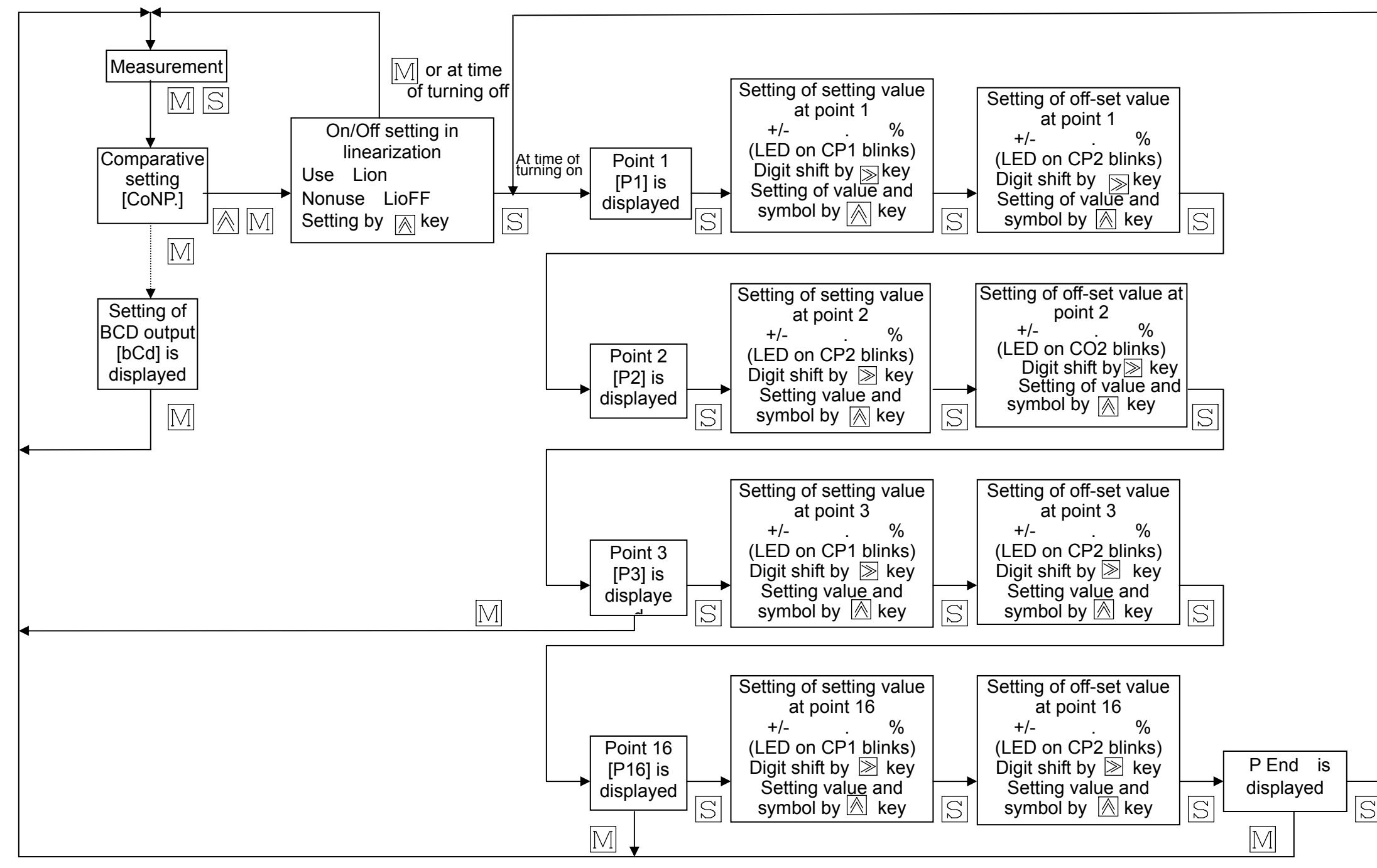

- Symbol lights up only for " ", but not for symbol " + ".
- If pressing M key while setting the point 1 and 2(P1 and P2), it is cancelled and holds the previous setting. lacksquare
- If pressing M key at the time of indicating each setting point, the point which is displayed at present and will be displayed after that are deleted. Also if pressing M key at the time of setting the numerical value, the settings are cancelled.

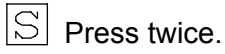

## How to set scaling

Setting of instantaneous value indication at the time of max input : 10 is set, when using a flowmeter whose max flowrate is 10 L/min. Setting of max input frequency : Pulse frequency obtained from a flowmeter whose flowrate is max 10 L/min is set. (There is no need to set, since maximum value is set at 20mA automatically in case of analog input.)

Setting of above descriptions

| ••••                                                                                                    |            |                                                                                                    |
|----------------------------------------------------------------------------------------------------|------------|----------------------------------------------------------------------------------------------------|
|                                                                                                    |            | Instantaneous value indication is scaled at setting values whose input signal is set at "Setting of instantaneous value in                                                                                                    |
| 6                                                                                                    | uo         | The input which corresponds to max input is values set at "Setting of max input frequency".                                                                                                    |
| ů né                                                                                                    | cati       | <ul> <li>At the time of pulse input</li> </ul>                                                                                                    |
| unctio                                                                                                    | alue indi  | Indicating value = $1000000000000000000000000000000000000$                                                                                                    |
| g fı                                                                                                    | nst. v     | <ul> <li>At the time of analog input</li> </ul>                                                                                                    |
| calin                                                                                                    | tive for i | Indicating value = Input signal current value - 4mA<br>(20mA - 4mA) × "Setting of instantaneous value indication at the time                                                                                                    |
| S                                                                                                    | [Effect    | In setting the scaling value in terms of "Setting of instantaneous value indication at the time of max input", the c accordance with the rated value of sensor to be used.                                                                                                    |
| alue                                                                                                    | In:<br>ine | stantaneous value indication becomes the one which is scaled by scaling value which has been set (the setting value se<br>dication at the time of max input") for the signal input whose measuring signal input pin is at present impressed.                                                                                                    |
| ] <g< th=""><td>•</td><td>Instantaneous value indication is displayed in the last four digits of LED of the numerical indication.</td></g<> | •          | Instantaneous value indication is displayed in the last four digits of LED of the numerical indication.                                                                                                    |
| on<br>ous                                                                                                    | •          | Decimal point position is indicated in the decimal digit where has been set in "Setting of decimal point position in instant                                                                                                    |
| necti<br>cat                                                                                                    |            | (It is settable independently of decimal point position set at "Setting of decimal point position in instantaneous value indi-                                                                                                    |
| -un<br>tar<br>ndi                                                                                                    |            | Indicated contents is updated at the time which has been set at "Setting of indicating sampling time".                                                                                                    |
| ir F                                                                                                    | •          | "Zero" indication higher than decimal point digit does not become indicated, when making effective for "Setting of zero s                                                                                                    |
| nst                                                                                                    | •          | Instantaneous value indication is expressed in unit of "L/min ".                                                                                                    |
| -                                                                                                    |            | Instantaneous value indication blinks, when input signal and digit of instantaneous value indication overflows.                                                                                                    |
|                                                                                                    | Integ      | grated values indication is the one that integrated average values per unit of time gained from instantaneous value meas                                                                                                    |
| e<br>NS                                                                                                    |            | Integrated value can be indicated up to "99999" x 10 in term of five digits of LED of numerical value indication and LED                                                                                                    |
| io<br>I                                                                                                    | (X         | TU times indication).                                                                                                    |
| va<br>ct                                                                                                    |            | LED of Integrated value indication ( x To times indication) blinks at the time of that of operation and lights up, when it ex                                                                                                    |
| pr                                                                                                    |            | (It is settable independently of decimal point position set at "Setting of decimal point position in instantaneous value indicated in the decimal point position in instantaneous value indicated in the decimal point position in the decimal point position in the decimal point position in the decimal point position is the decimal point position in the decimal point position in the decimal point position is the decimal point position is the decimal point position in the decimal point position in the decimal point position is the decimal point position in the decimal point position in the decimal point position is the decimal point position in the decimal point position in the decimal point position is the decimal point position in the decimal point position is the decimal point position in the decimal point position in the decimal point position is the decimal point position in the decimal point position in the decimal point position is the decimal point position in the decimal point position is the decimal point position in the decimal point position is the decimal position in the decimal point position is the decimal point position in the decimal point position in the decimal point position is the decimal point position in the decimal point position in the decimal point position is the decimal point position in the decimal point position in the decimal position in the decimal position is the decimal position in the decimal position in the decimal position is the decimal position in the decimal position in the decimal position is the decimal position in the decimal position in the decimal p |
| ate<br>1 fi                                                                                                    | •          | Indicated contents is undated at the time which has been set at "Setting of indicating sampling time"                                                                                                    |
| or<br>Or                                                                                                    |            | "Zero" indication higher than decimal point digit does not become indicated when making effective for "Setting of zero s                                                                                                    |
| ati                                                                                                    |            | Integrated value is backed up in the EEPROM for approximately one minute interval.                                                                                                    |
| <u>ic li</u>                                                                                                    |            | Integrated value indication is expressed in unit of "L/min ".                                                                                                    |
| )<br>pu                                                                                                    | •          | Integrated value indication counts up from zero once again while blinking it, when overflowing the integrated value indication                                                                                                    |
| .=                                                                                                    |            |                                                                                                    |

#### ndication at the time of max input".

<sup>:</sup> max input"

of max input"

decimal point position is also set in

et at "Setting of instantaneous value

taneous value indication". ication at the time of max input".)

suppression"

surement. of integrated value indication

kceeded "99999".
ation".
ication at the time of max input".)

suppression"

ating digit.

| On-screen<br>display       | Key<br>operation | Explanatory comments                                                                                                    |
|----------------------------|------------------|----------------------------------------------------------------------------------------------------|
| Measured values<br>display | MODE + SET       | When screen of measurement display appears, press $\boxed{\begin{subarray}{c} \ \ \ \ \ \ \ \ \ \ \ \ \ \ \ \ \ \ \$                                                                                                    |
| C o N P .                  | MODE             | Comparative value setting screen appears. Press key to go to next setting screen.                                                                                                    |
| CP.Co                      | MODE             | Comparative condition setting screen appears. Press and the setting screen.                                                                                                    |
| S C A L                    | SET              | Scaling setting screen appears. Press $\bigcirc_{SET}$ key to go to scaling details setting screen.                                                                                                    |
| SPd.dP                     | SET              | Screen of "Setting of decimal point position in instantaneous value indication" appears. Press key to go to setting screen of decimal point position.                                                                                                    |
| <b>*</b> 999.9             | SET SET          | Decimal point position moves, every time $\bigcirc$ key is pressed. Press $\bigcirc$ key to update the settings and go to next setting screen.                                                                                                    |
| Fr.in                      | SET              | Screen of "Setting of max input frequency" appears. Press key to go to numerical value setting screen.                                                                                                    |
| ★0100.0                    | SET              | Blinking digits move, every time $\bigcirc$ key is pressed, and also numerical value which is blinking digits run incremental operation, every time $\bigcirc$ key is pressed. Press $\bigcirc_{\text{SET}}$ key to update the settings and go to next setting screen. |
| SEnCE.                     | SET              | Screen of "Setting of instantaneous value at the time of max input" appears. Press set to go to next setting screen.                                                                                                    |
| <b>*</b> 010.0             | SET              | Blinking digits move, every time $\bigcirc$ key is pressed, and also numerical value which is blinking digits run incremental operation, every time $\bigcirc$ key is pressed. Press $\bigcirc$ key to update the settings and go to next setting screen.              |
| *010.0                     | SET SET          | Decimal point position moves, every time key is pressed. Press key to update the settings and go to next setting screen.                                                                                                    |
| S C A L                    | MODE             | Scaling setting screen appears. Press key to go to next setting screen.                                                                                                    |

Note \*: The numerical values given are for those of explanation only.

# How to set input signal

#### For example) How to set up, for example, kinds of input signals to "Pulse input".

| On-screen<br>display       | Key<br>operation | Explanatory comments                                                                                                    |
|----------------------------|------------------|----------------------------------------------------------------------------------------------------|
| Measured values<br>display | MODE + SET       | When screen of measurement display appears, press $\boxed{\begin{subarray}{c} \ \ \ \ \ \ \ \ \ \ \ \ \ \ \ \ \ \ \$                                                                 |
| C o N P .                  | MODE             | Comparative value setting screen appears. Press $_{MODE}$ key to go to next setting screen.                                                                                          |
| CP.Co                      | MODE             | Comparative condition setting screen appears. Press $_{MODE}$ key to go to next setting screen.                                                                                      |
| S C A L                    | MODE             | Scaling setting screen appears. Press key to go to scaling details setting screen.                                                                                                   |
| 0 P.C 0                    | SET              | Operational condition setting screen appears. Press rest key to go to detail setting screen of operational condition setting screen of operational condition setting screen appears. |
| in P                       | SET              | Screen of "Input signal setting" appears. Press rest key to go to input setting screen.                                                                                              |
| *4 - 20                    |                  | "4-20" and "Pulse" are changed over, every time key is pressed.                                                                                                    |
| 4 20                       | SET              | Select input according to operating conditions. Press $\boxed{\begin{subarray}{c} \ \ \ \ \ \ \ \ \ \ \ \ \ \ \ \ \ \ \$                                                             |
| dSP.t                      | MODE             | Screen of "Setting of indicating sampling time" appears. Press key to return to main loop.                                                                                           |
| A.oUt                      | MODE             | Analog output setting screen appears. Press $_{MODE}$ key to go to the next setting screen.                                                                                          |
| b C d                      | MODE             | BCD output setting screen appears. Press $_{MODE}$ key to return to measurement display screen.                                                                                      |
| Measured values<br>display |                  |                                                                                                    |

Note **\***: The Input signal is set up by using it.

perational condition. next setting screen.

# How to set up comparative input

#### How to set up, for example, the controlled object in comparative output operation to the integrated value.

| On-screen<br>display       | Key<br>operation | Explanatory comments                                                                                                    |
|----------------------------|------------------|----------------------------------------------------------------------------------------------------|
| Measured values display    | MODE + SET       | When screen of measurement display appears, press $\boxed{\begin{subarray}{c} \ \ \ \ \ \ \ \ \ \ \ \ \ \ \ \ \ \ \$                                                                        |
| C o N P .                  | MODE             | Comparative value setting screen appears. Press key to go to next setting screen.                                                                                                    |
| CP.Co                      | SET              | Comparative condition setting screen appears. Press rest key to go to next setting screen.                                                                                                  |
| C P.in                     | SET              | Screen of "Input signal setting" appears. Press rest key to go to input setting screen.                                                                                                    |
| <b>*</b> S P E E d         | SET              | <sup>r</sup> S P E E d and <sup>r</sup> C o unt are changed over, every time key is pressed.<br>Select the controlling object according to the operating conditions. Press key to update an |
| CP.t                       | MODE             | Screen of "Comparative output timing" appears. Press key to return to main loop.                                                                                                    |
| S C A L                    | MODE             | Scaling setting screen appears. Press<br>MODE key to go to next setting screen.                                                                                                    |
| 0 P.C 0                    | MODE             | Setting screen of operating conditions appears. Press key to go to next setting screen.                                                                                                    |
| A.oUt                      | MODE             | Analog output setting screen appears. Press key to go to next setting screen.                                                                                                    |
| b C d                      | MODE             | BCD output setting screen appears. Press $\fbox_{MODE}$ key to return to measurement display screen.                                                                                        |
| Measured values<br>display |                  |                                                                                                    |

Note \*: The controlling object in the comparative output operation is set up by using it.

| d go to next setting screen. |
|------------------------------|
|                              |
|                              |
|                              |
|                              |
|                              |
|                              |
|                              |

## How to set up analog output

The function of analog output functions in order to output the values which is proportional to the indicated instantaneous value or the indicated integrated value in term of 4-20mA.

How to set up

• Setting up of output form

If outputting the analog output in term of instantaneous value, select "A.Spd", and if outputting, on the other hand, in term of integrated value, select "A.Cnt".

- Setting up of output timing
  - Select "A.rEA", if performing the timing to update the analog output at realtime, and select "A.SynC", if performing it synchronizing with the indicating sampling.
- Setting up of Scaling

Analog output outputs the 4-20mA as a scaling value where has been set at "Setting of indicating value at the time of max output". For example 1) In case of outputting the analog output in terms of instantaneous value

> If the "Setting of decimal point position in the instantaneous value indication" in the scaling setting item is "\*\*. \*\*" and the "Setting of instantaneous value indication at the time of max input" is "010.0", input "1000" to the setting value. (Instantaneous value is outputted in terms of analog by the value scaled at 100.00.)

For example 2) In case of outputting the analog output in terms of integrated value

If the "Setting of decimal point position in the integrated value indication" in the scaling setting item is "\* \* \*. \*" and make maximum integrated value 100, input "01000" to the setting value. (Integrated value is outputted in terms of analog output by the value scaled at 100.00.)

If outputting the analog output in terms of instantaneous value, make the setting values of the "Setting of indicating value at the time of max output" and "Setting of instantaneous value indication at the time of max input" same values. Also the decimal point position in "Setting of indicating value at the time of max output" becomes identical with the position where has been set at "Setting of decimal point position in instantaneous" indication". (Decimal point position is not indicated at the time of setting). If outputting the analog output in terms of integrated value, the decimal point position in "Setting of indicating" value at the time of max output" becomes identical with the position where has been set at "Setting of decimal point position in integrated value indication". (Decimal point position is not indicated at the time of setting).

Output calibration

The output values of analog are calibrated at 4mA and 20mA. Please prepare an ammeter separately for monitoring analog signal. Calibration can be made at zero scale in terms of "A.OS". Adjust the value of ammeter so as to approach 4mA. Calibration can be made at full scale in terms of "A. FS". Adjust the value of ammeter so as to approach 20mA.

For example) In case that "Setting of decimal point position in instantaneous value indication" is "\* \* \*. \*" and that "Setting of instantaneous value indication at the time of max input" is "0020".

| On-screen<br>display       | Key<br>operation | Explanatory comments                                                                                                    |
|----------------------------|------------------|----------------------------------------------------------------------------------------------------|
| Measured values<br>display | MODE + SET       | When screen of measurement display appears, press $\boxed{\begin{subarray}{c} \ \ \ \ \ \ \ \ \ \ \ \ \ \ \ \ \ \ \$                                     |
| C o N P.                   | MODE             | Comparative value setting screen appears. Press key to go to next setting screen.                                                                        |
| CP.Co                      | MODE             | Comparative condition setting screen appears. Press $_{MODE}$ key to go to next setting screen.                                                          |
| S C A L                    | MODE             | Scaling setting screen appears. Press $\fbox{MODE}$ key to go to next setting screen.                                                                    |
| 0 P . C 0                  | MODE             | Setting screen of operating conditions appears. Press $\overbrace{\text{MODE}}$ key to go to next setting screen.                                        |
| A.oUt                      | SET              | Analog output setting screen appears. Press $\boxed{\sin set}$ key to go to next setting screen.                                                         |
|                            |                  | "A.SPd" and "A.Cnt" are changed over, every time key is pressed. (For example: In case that analog output is outputted in terms of instantaneous value). |
| ^ [A.S P 0]                | SET              | Press set ing and go to the next setting screen.                                                                                                    |
| A o U t.t                  | SET              | Screen of "Setting of analog output timing" appears. Press set key to go to the setting screen of output timing.                                         |
| * • • • • • •              |                  | "A.real" and "A.SynC" are changed over, every time key is pressed. (For example: It outputs analog output at realtime).                                  |
|                            | SET              | Press set in the settings and go to the next setting screen of "Setting of indicating value at the time of max output".                                  |
| *0200                      |                  | Blinking digits move, every time key is pressed, and also numerical value which is blinking digits run incremental operation,                            |
|                            | SET              | every time key is pressed. Press key to update the settings and go to next setting screen. (Decimal point is not indicated.)                             |
| A. 0S                      | SET              | Screen of "Fine adjustment at zero scale" appears. Press EF key to go to numerical value setting screen.                                                 |
| *0716                      |                  | Numerical value counts down, every time 💭 key is pressed, and also numerical value counts up, every time 📄 key is pressed.                               |
|                            | SET              | Press SET key to update the settings and go to the next setting screen. (Adjust analog output while monitoring by using ammeter).                        |
| A.FS                       | SET              | Screen of "Fine adjustment at full scale" appears. Press 🕞 key to go to numerical value setting screen.                                                  |
| * 3 5 9 9                  |                  | Numerical value counts down, every time skey is pressed, and also numerical value counts up, every time key is pressed.                                  |
|                            | SET              | Press $\begin{bmatrix} \\ \\ \\ \\ \\ \\ \\ \\ \\ \\ \\ \\ \\ \\ \\ \\ \\ \\ $                                                                           |
| Measured values<br>display |                  |                                                                                                    |

Note \*: The values given are for the purpose of explanation only.

## How to set up linearization

The linearizing function compensates the nonlinearity in analog input in order to carry out a higher accurate measurement.

The function of turning on/off can be changed according to the settings.

There are max 16 points in linearizing values of the setting point and they can be set up in an arbitrary position.

#### How to set up

• Set up the setting value of setting point in ascending order.

For example) 0% 25% 50% 75% 100%

• Numerical value is inputted for the part which is to be offset.

For example) When going up to 55% at the time of 50% at full scale, input as it follows.

- Setting value 50%
- Offsetting value 5%
- The setting of the symbol is carried out, when setting the most significant digit.

There is no symbol indication, when it is "+", but there is indication, when it is "-".

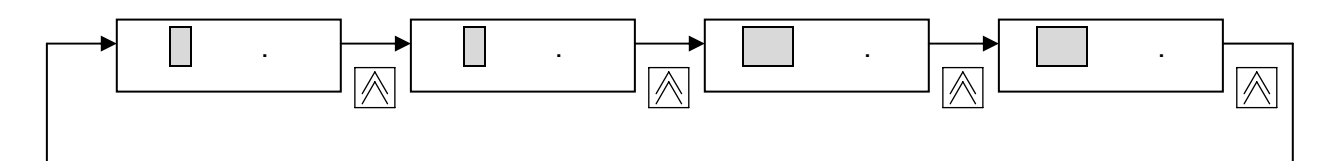

" P End" is indicated, when setting all the 16 points of setting values.

Linearizing function can be set up, only when input signal is "analog input", but cannot be used for "pulse input".

For setting up linearizing value, set it at least more than two points. (If it is less than one point, it indicates "E r 10" and blinks.) If the low-cut function is set up, it functions low-cut function for the data after linearizing.

| On-screen<br>display    | Key<br>operation | Explanatory comments                                                                                                    |
|-------------------------|------------------|----------------------------------------------------------------------------------------------------|
| Measured values display | MODE + SET       | When screen of measurement display appears, press $\begin{bmatrix} \\ & \text{set} \end{bmatrix}$ key while pressing $\begin{bmatrix} \\ & \text{mode} \end{bmatrix}$ key.                                                                                                    |
| C o N P .               | SET SET          | Comparative value setting screen appears. Press                                                                                                    |
| Lion                    | SET.             | Turning on/off setting screen in linearizing function appears. Turning on/off is changed over, every time key is pressed.<br>Press $\square_{SET}$ key to update the settings and go to the next setting screen. (Set up to turn on, if using the linearizing function, but turn off, if it is not used.) |
| P 1                     | SET              | Point 1 setting screen appears. Press ET key to go to numerical value setting screen.                                                                                                    |
| 000.0                   | SET              | Setting value input screen appears. Blinking digits move, every time skey is pressed, and also numerical value which is blinking digits run incremental operation, every time key is pressed. Input numerical value(0%, for example) and press set to next setting screen.                                |
| 000.0                   | SET              | Offset input screen appears. Blinking digits move, every time key is pressed, and also numerical value which is blinking digits run incremental operation, every time key is pressed. Input numerical value(0%, for example) and press key to go to next setting screen.                                  |
| P 2                     | SET              | Point 2 setting screen appears. Press key to go to numerical value setting screen.                                                                                                    |
| 025.0                   | SET              | Setting value input screen appears. Input numerical value(25%, for example) and press key to go to the next setting screen.                                                                                                    |
| 002.0                   | SET              | Offsetting value input screen appears. Input numerical value(2%, for example) and press creen key to go to next setting screen.                                                                                                    |

| On-screen<br>display       | Key<br>operation | Explanatory comments                                                                                      |
|----------------------------|------------------|----------------------------------------------------------------------------------------------------|
| P 3                        | SET              | Point 3 setting screen appears. Press ET key to go to numerical value setting screen.                     |
| 075.0                      |                  | Setting value input screen appears. Input numerical value(75%, for example) and press $\boxed{\sigma}$ ke |
| - 002.0                    | SET              | Offsetting value input screen appears. Input numerical value(-2%, for example) and press                  |
| P 4                        | SET              | Point 4 setting screen appears. Press rest key to go to numerical value setting screen.                   |
| 100.0                      |                  | Setting value input screen appears. Input numerical value(100%, for example) and press $\Box$             |
| 000.0                      | SET              | Offsetting value input screen appears. Input numerical value(0%, for example) and press set k             |
| P 5                        | MODE             | Point 5 setting screen appears. Press key to return to measurement display screen.                        |
| Measured values<br>display |                  |                                                                                                    |

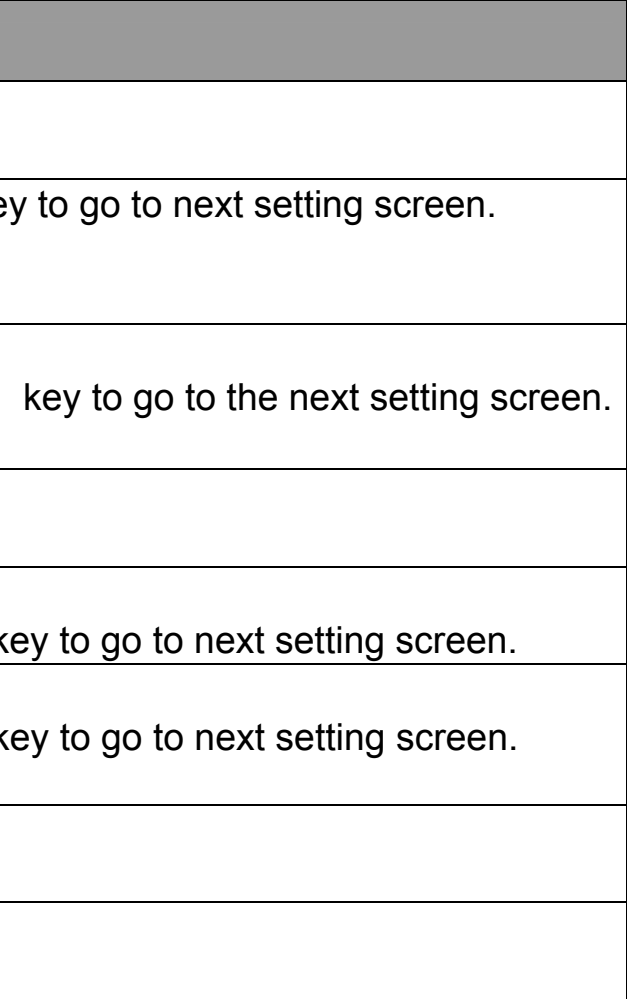

# Initialization of settings

It functions compulsorily to return all the setting contents to an initial setting status.

- 1) Continue to press  $\boxed{M}$  key for five seconds while pressing  $\boxed{}$  key in an indicating status of such as main loop of the setting mode (as "CoNP", etc.).
- 2) It enters initial setting mode, displays "i n i t." on the screen and blinks.
- 3) If pressing S key, all the setting parameters returns to initial setting values as shown in a table right. If not initializing settings, press the key other than S Key to return to the setting mode without initializing.

The initial setting values of EM0900ET purchased together with a set of our Flowmeter are not applicable to that of contents listed right.

When initializing settings, be sure to make a copy of all parameters which are set up at present. The setting values necessary for such scaling as "Setting of max input frequency" and "Setting of instantaneous value indication at the time of max input" vary with the types you selected.

#### **Initial setting values**

| Items                                                                                                    | Contents                              |
|----------------------------------------------------------------------------------------------------|---------------------------------------|
| Indicating mode                                                                                              | Instantaneous value indication        |
| Setting of comparative value on CP1                                                                          | 001.0(integration :0100.0)            |
| Setting of comparative value on CP2                                                                          | 009.0(Integration : 0200.0)           |
| Setting of comparative input                                                                                 | SPEEd                                 |
| Setting of comparative output timing                                                                         | S y n C                               |
| Setting of upper/lower limits on CP1                                                                         | Н                                     |
| Setting of upper/lower limits on CP2                                                                         | L                                     |
| Setting of delay output                                                                                      | o F F                                 |
| Setting of comparative output<br>operation mode                                                              | HGL                                   |
| Setting of one shot time                                                                                     | 0.20[seconds]                         |
| Setting of return to zero                                                                                    | o F F                                 |
| Setting of decimal point position in in instantaneous value indication                                       | * * * . * (integration: * * * * . * ) |
| Setting of max input frequency                                                                               | 0 1 0 0.0[H z]                        |
| Setting of instantaneous value indication at time of max input                                               | 010.0(10.0L/min)                      |
| Setting of decimal point position in<br>"Setting of instantaneous value<br>indication at time of max input". | * * * .*                              |
| Setting of input signal                                                                                      | 4 - 20                                |
| Setting of sampling time                                                                                     | 2.0[seconds]                          |
| Setting of number of times of moving average                                                                 | 10[times]                             |
| Setting of auto-zero time                                                                                    | 1.0[seconds]                          |
| Setting of Low cut rate                                                                                      | 00[%]                                 |
| Setting of zero suppression                                                                                  | 0 N                                   |
| Setting of protection                                                                                        | 0 F F                                 |
| Setting of analog output                                                                                     | S P d                                 |
| Setting of analog output timing                                                                              | S y n C                               |
| Setting of indicated value at the time of max output                                                         | 9999(Integration: 09999)              |

## How to awake operation of HoLd(Holding) in comparative output

[In case that setting of comparative input is instantaneous value]

- 1) Continue to press  $\bigwedge$  key for more than five seconds while pressing  $\bigotimes$  key in a status of instantaneous value indication screen.
- 2) It enters comparative output awaking mode, displays "CP. RES" on screen and blinks.
- 3) If pressing S key, holding status of comparative output is awaken.

If not awaken, press the key other than S key to return to the instantaneous value indication screen without awaking holding status. [In case that setting of comparative input is integrated value]

- 1) Continue to press  $\bigwedge$  key for more than five seconds while pressing  $\bigwedge$  key in a status of integrated value indication screen.
- 2) It enters integrated value resetting mode, displays "rESEt" on screen and blinks.
- 3) If pressing Skey, holding (ON) status of comparative output is awaken. ( Integrated value is also co If not awaken, press the key other than  $\mathbb{S}$  key to return to the integrated value indication screen without awaking holding status.

## How to reset integrated value

- How to reset by means of operational keys
  - 1) Continue to press  $\boxed{\mathbb{N}}$  key for more than five seconds while pressing  $\boxed{\mathbb{N}}$  key in a status of integrated value indication screen.
  - 2) It enters integrated value resetting mode, displays "rESEt" on screen and blinks.
  - 3) If pressing S key, integrated value is reset. ( If the setting of comparative input is integrated value, output status of comparative output is also reset once.) If not awaken, press the key other than  $\square$  key to return to the integrated value indication screen without reset.
- •How to reset from outside (Integration resetting input pin)

Integrated value is reset either by connecting integration resetting input pin"/RST" to digital common pin"DCOM" or by impressing "L" level signal.

- If the setting of comparative input is integrated value, output status of comparative output is also reset once.)
- How to reset by means of inside operation (Zero return)

Integrated value is reset, when it reaches setting value on CP2 in case that setting of return to zero within comparative condition setting parameter is effective.

# **Functions of overflow display**

[In case of instantaneous value indication screen]

If signal whose measuring signal input pin is impressed exceeded input ranges(Analog input:20mA and pulse input: 1500Hz),, or if instantaneous value display exceeded digit which can be displayed, instantaneous value display which is currently displayed blinks and shows overflow, but measuring values are displayed, if including measuring ranges(Approx 10% of span area) even at the time when overflowing.

[In case of integrated value indication screen]

When the integrated value indication exceeded the digits which can be displayed, it makes the integrated value indication blink, counts up from zero once again and shows overflow.

Overflow display operates the display mode operation which is currently set up.

Even if overflowing the instantaneous value at present, the LED of numerical value indication does not blink, only if display mode is the integrated value display screen. On the contrary even if the integrated value is overflowing, the LED of numerical value display does not blink, only if the display mode is instantaneous value display screen.

The indication becomes zero, if the input signal is less than 4mA in analog input.

# **Functions of error display**

When error occurred, error number is displayed and blinked in the measured value display screen.

| Error No. | Contents                                  | Countermeasures and their actions to take                                     |
|-----------|-------------------------------------------|-------------------------------------------------------------------------------|
| Er01      | Mask ROM memory error                     | MPU is out of order. It is necessary to repair hardware.                      |
| Er02      | Backup memory error<br>(Setting value)    | Memory which backs up setting contents is out of order. It is necessary to re |
| Er03      | Measurement error                         | Internal measurement error. It is necessary to repair hardware.               |
| Er04      | Backup memory error<br>(Interface signal) | Memory which backs up setting contents is out of order, It is necessary to re |
| Er05      | Backup memory error<br>(Integrated value) | Memory which backs up setting contents is out of order, It is necessary to re |
| Er 1 0    | Setting error in setting value            | Erroneous setting value input. Press $M$ key to retype parameter.             |
| Er 2 1    | Warning of disconnection                  | Analog input is less than 1mA. Check to ensure that signal line is connected  |

Note : "Er21" is displayed, when the display mode is on screen display of instantaneous value.

If it is on screen display of integrated value, it is no display on screen.

| •              |
|----------------|
|                |
| pair hardware. |
|                |
| pair hardware. |
| pair hardware. |
|                |
|                |
|                |

# Setting of the comparative output operation and its characteristics of the output patterns

#### Setting of comparative conditions

| Α | Setting of comparative output timing | r E A L                               |                                                                                 | S y n c |                                   |
|---|--------------------------------------|---------------------------------------|---------------------------------------------------------------------------------|---------|-----------------------------------|
| В | Setting of upper/lower limits on CP1 | Н                                     |                                                                                 | L       |                                   |
| С | Setting of upper/lower limits on CP2 | н                                     |                                                                                 |         | L                                 |
| D | Setting of delay output              | o n                                   |                                                                                 | o F F   |                                   |
| E | Setting of operational               | HGL                                   | Hold                                                                            |         | S H o t                           |
| E | mode                                 | <comparative output=""></comparative> | <hold< td=""><td>ing&gt;</td><td><one shot<br="">output &gt;</one></td></hold<> | ing>    | <one shot<br="">output &gt;</one> |
| F | Setting of one shot time             | 0.01 up to 2.00 sec                   |                                                                                 | sec.    |                                   |
| G | Setting of return to zero            | on o                                  |                                                                                 | o F F   |                                   |

| Setting instances of comparative condition operation |         |         |         |         |         |         |         |
|------------------------------------------------------|---------|---------|---------|---------|---------|---------|---------|
|                                                      | Pattern | Pattern | Pattern | Pattern | Pattern | Pattern | Pattern |
|                                                      | 1       | 2       | 3       | 4       | 5       | 6       | 7       |
| Setting<br>A                                         | r E A L | r E A L | r E A L | r E A L | r E A L | r E A L | r E A L |
| В                                                    | Н       | Н       | Н       | Н       | L       | Н       | Н       |
| С                                                    | L       | Н       | L       | L       | L       | L       | Н       |
| D                                                    | o F F   | o F F   | o F F   | o n     | o n     | o F F   | o F F   |
| Е                                                    | HGL     | SHot    | SHot    | HGL     | HGL     | HoLd    | SHot    |
| F                                                    |         | 0.2     | 0.2     |         |         |         | 0.2     |
| G                                                    | o F F   | o F F   | o F F   | o F F   | o F F   | o F F   | 0 N     |

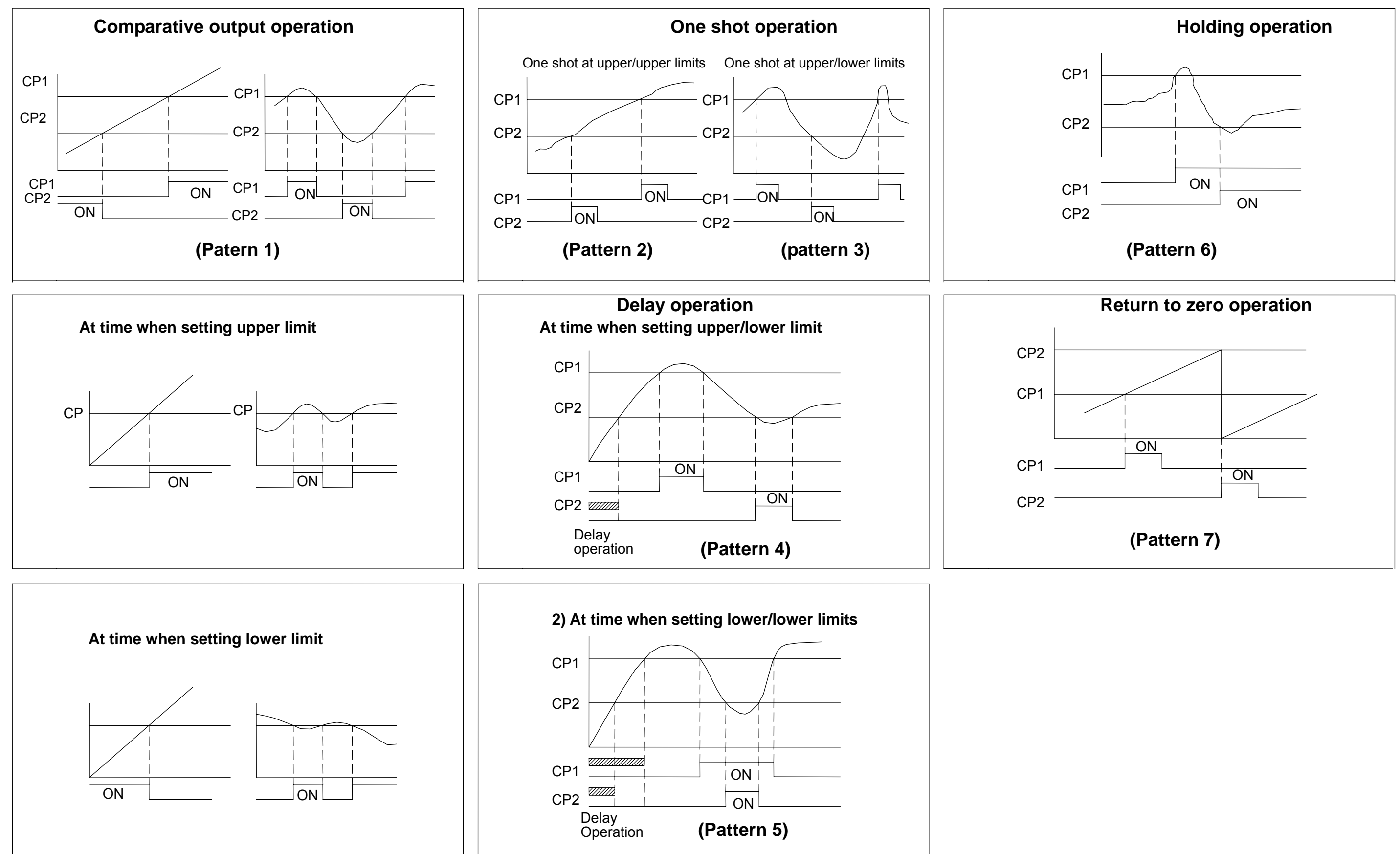

# **Explanations for external input/output pins**

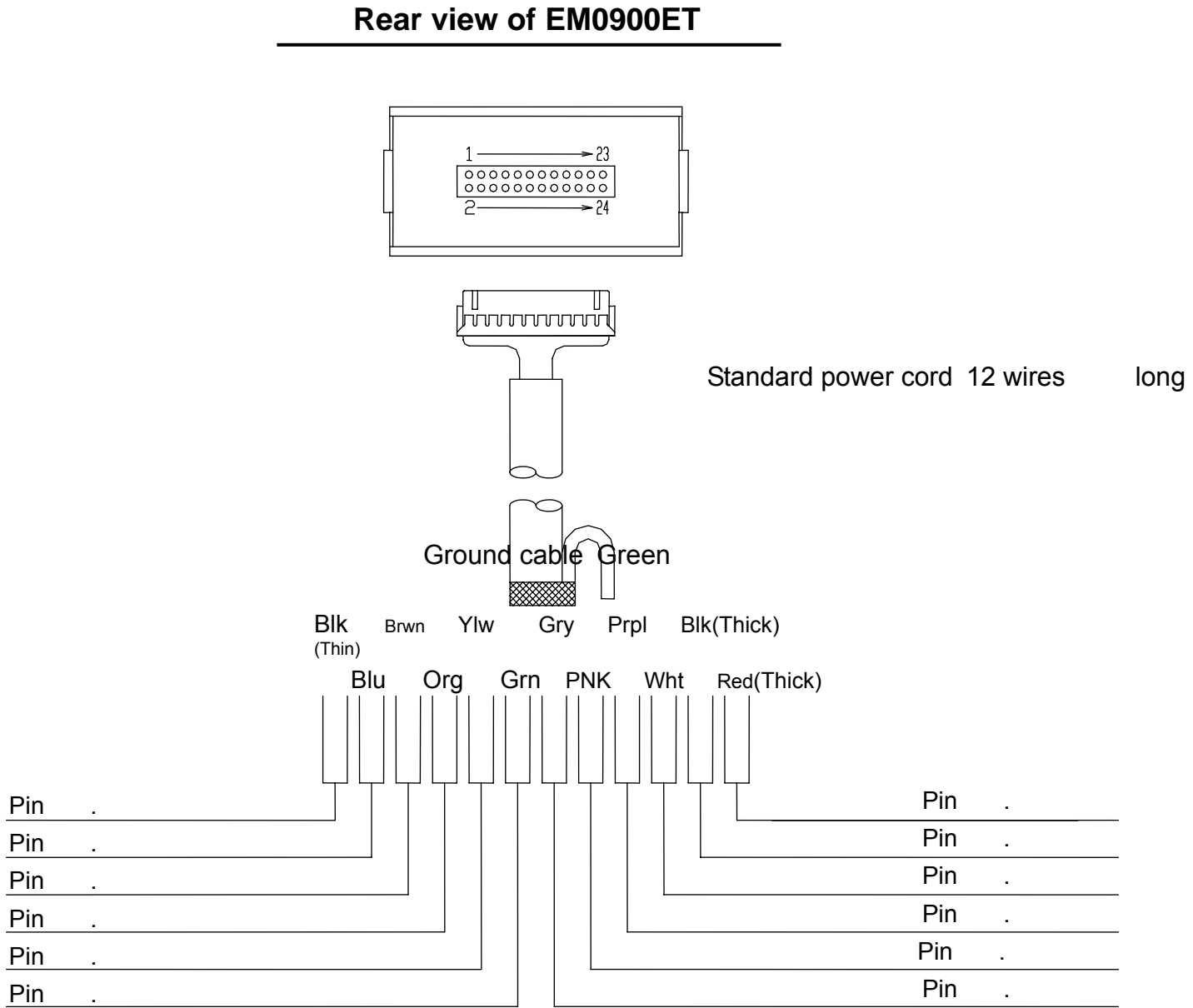

Pins not described here are not connected any. Also do not connect any to these empty pins.

| Pin No. | Names of signal | Std. color of cable | Functional contents                                                                                          |
|---------|-----------------|---------------------|----------------------------------------------------------------------------------------------------|
| 1       | SIN             | Black(Thin)         | Input pin for measuring signal. It inputs analog signal or pulse signal from sensor.                         |
| 2       | SCOM            | Blue                | Common pins to measuring signal input and power source for sensor                                            |
| 3       | + 1 2 V O U T   | Brown               | Output pins for sensor at power source of + 12V.<br>It supplies 12VDC · 25mA(at max).                        |
| 5       | AOUT            | Orange              | Output pin for analog output<br>It outputs at 4-20mA.                                                        |
| 6       | / R S T         | Yellow              | Input pin for integrated value resetting<br>Negative logic input                                             |
| 7       | ACOM            | Green               | Common pin to analog output                                                                                  |
| 8       | DCOM            | Gray                | Common pin to integrated value resetting input                                                               |
| 17      | C P 1           | Pink                | Comparative output pin on CP1. It outputs at NPN transistor. It turns on at the time t set up are fulfilled. |
| 18      | C P 2           | Purple              | Comparative output pin on CP2. It outputs at NPN transistor. It turns on at the time t set up are fulfilled. |
| 19      | СОМ             | White               | Common pin for comparative output.                                                                           |
| 2 3     | V ( - )         | Black(Thick)        | Input pin for power source. It supplies power source for driven from outside and con                         |
| 2 4     | U ( + )         | Red(Thick)          | Input pin for power source. It supplies power source for driven from outside and con                         |

The third class of ground should be used for grounding(Below 100).

Single end type is used for analog input and pulse input.(Isolated from power supply) Comparative output on CP1 and CP2 are NPN open collector output. DCOM pin and DCOM(ISO)pin are independent common pin respectively. Pin number and Pin No. between 11 and 14 not listed here are no connection. Do not connect anything to those empty pins. Securely fix a standard cable to panel and the like, and do not exert any excessive forces on flow indicator body as such.

| that comparative conditions which are |
|---------------------------------------|
| that comparative conditions which are |
|                                       |
| nnects "0V" of power source.          |
| nnects " + 12 – 24V" of power source. |
|                                       |

### How to connect wires

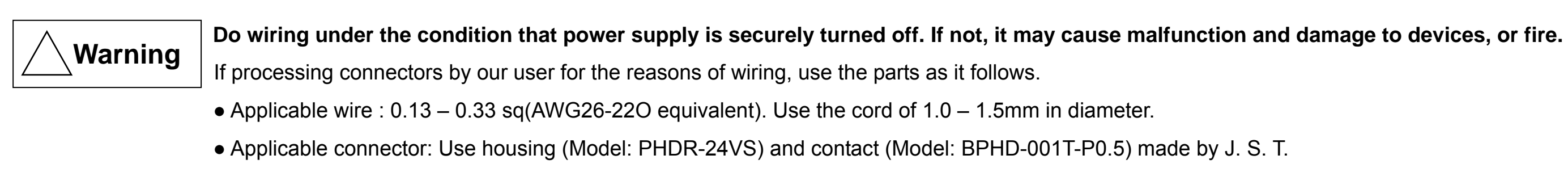

1. Connecting power source

Connection to power supply is for No. 23(Black/Thick) and No.24(Red/Thick).

• Power supply voltage: 12-24 VDC(-10%/+25%)

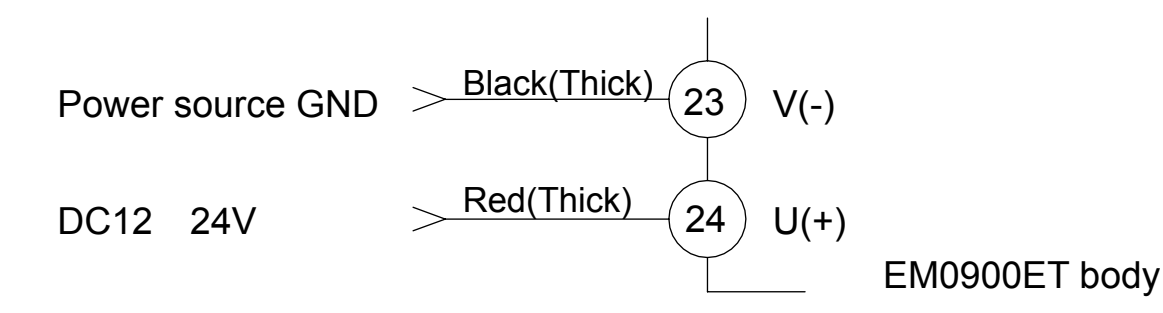

2. Connection to input signal

Connection to input signal is for No. 1(Black/Thin) and No. 2(Blue)

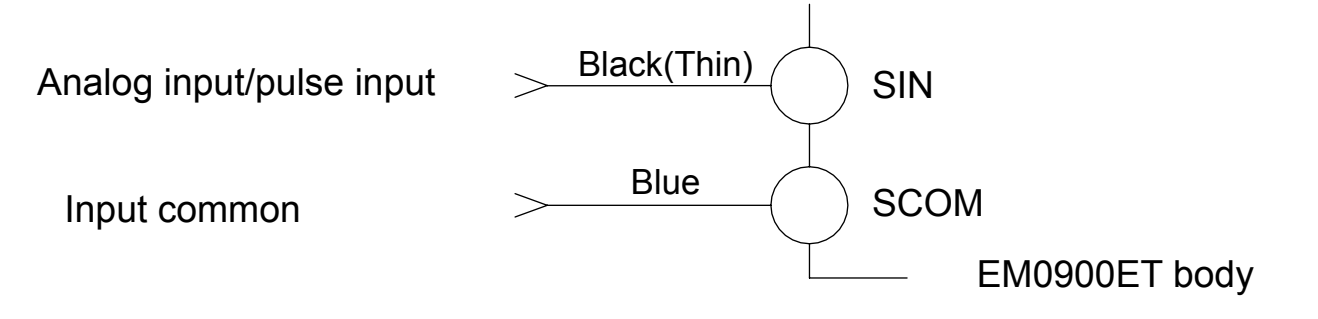

- 3. Connection to comparative output Connection to CP1 in comparative output is for No.17(Pink) and No.19(White). Connection to CP2 in comparative output is for No. 18(Purple) and No.19(White).
  - Output impressed voltage: Below 35VDC and sink current: Below 100mA(Vol=1.3V)

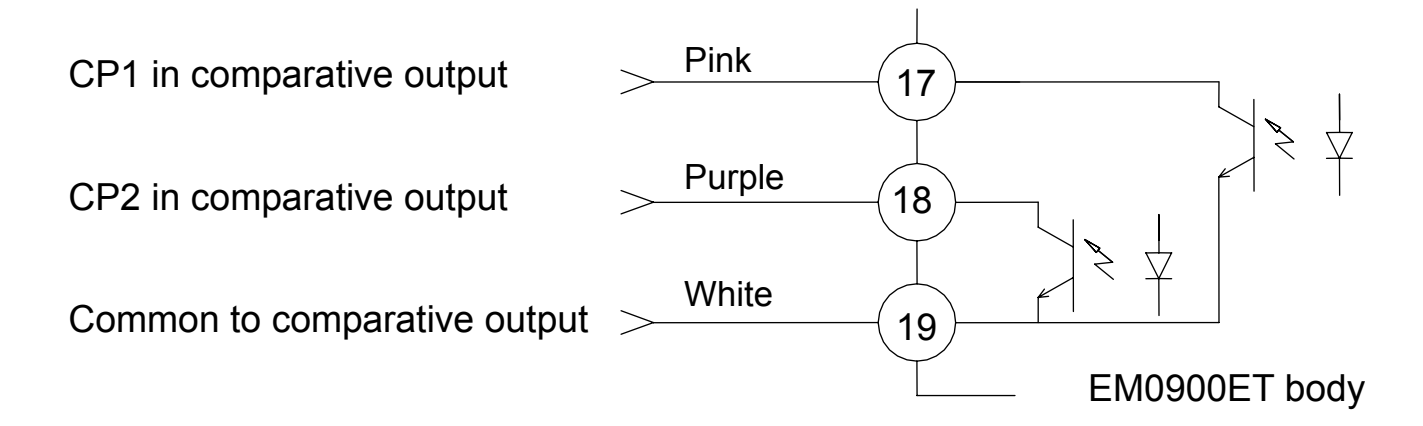

Connection to Integration reset signal 4. Connection to integration reset signal is for No.6(Yellow) and No. 8(Gray). (Reset operation is at Low active.)

Integration reset >

Reset common

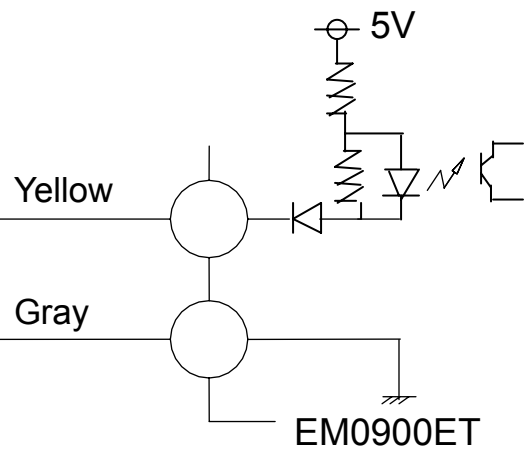

5. Connection to power supply for sensor

Connection to power supply at +12V for sensor is for No. 2(Blue) and No. 3(Brown).

- 6. Connection to analog output
  - Connection to analog output is for No. 5(Orange) and No. 7(Green). • Load resistance: Below 350

It supplies sensor with 12VDC · 25mA (at max).

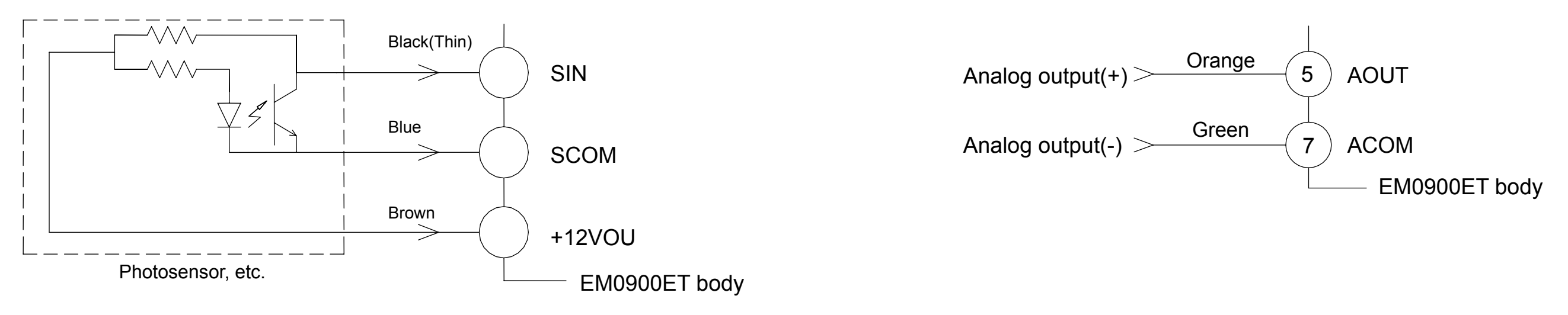

### For panel cut-out

• Dimensions for panel cut-out

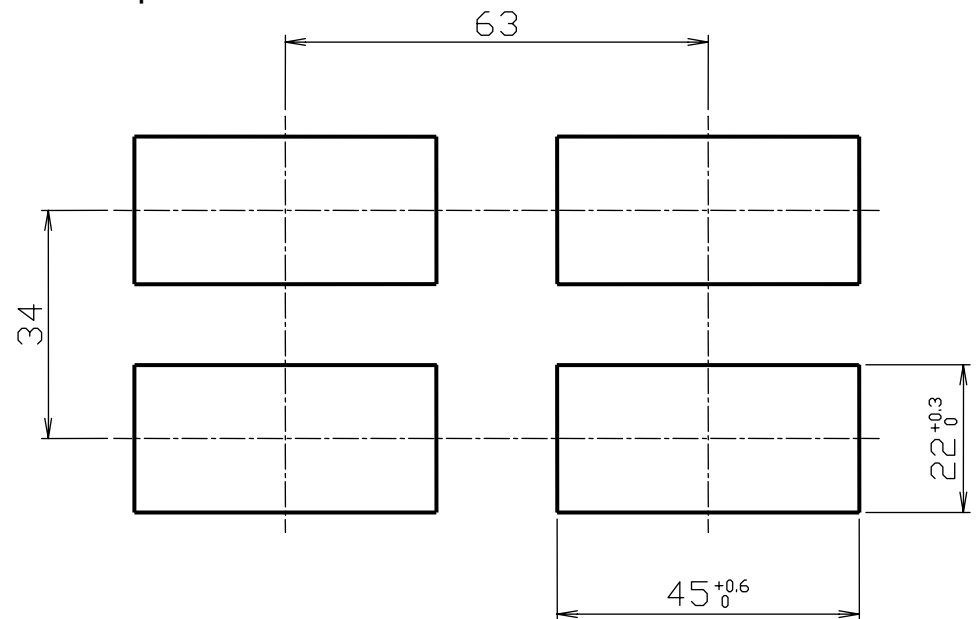

• Panel in depth Allow 95mm and more panel clearance, considering the detachable connectors.

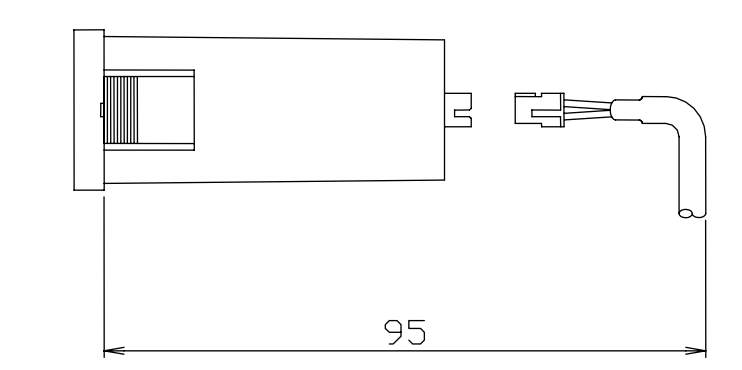

Panel in thickness: 0.5 mm ~ 4 mm

# Specifications

| 1. Measuring input   |                       |                                                                                                    | 2. Display                     |                        |                                           |
|----------------------|-----------------------|----------------------------------------------------------------------------------------------------|--------------------------------|------------------------|-------------------------------------------|
| Items                | Conditions            | Specifications                                                                                                    | Items                          | Conditions             | Specifications                            |
| loout form           |                       | Single end input                                                                                                    |                                | Inst. value indication | Four digits (9999) indication             |
| input iorm           |                       | (Isolated from power source)                                                                                                | Indicating digit number        | Int value indication   | Five digits (99999) indication + × 10     |
| Analog input         |                       | 4-20mA, Input resistance: 20                                                                                                |                                |                        | times indication                          |
|                      |                       | Open collector input                                                                                                    | Indicating character in height |                        | Character height: 8mm, Red LED            |
| Pulse input          |                       | Input responding                                                                                                    |                                |                        | indication                                |
|                      |                       | frequency:0-1500Hz(duty 50%)                                                                                                | Comparative output             | Two staged             | Green LED is lit up when comparative      |
| Permissible excess   | Analog input          | 100mA                                                                                                    | display                        | indication             | output is turned on.                      |
| input                | Pulse input           | DC35V                                                                                                    | Integrated indication          | Int value indication   | Orange LED is blinked when integrated     |
| A-D conversion form  | Analog input          | Double integral form                                                                                                    |                                |                        | value is indicated.                       |
| Pulse measuring form | Pulse input           | Periodic measurement form                                                                                                   | Integrated value x 10          | Int. value indication  | (99999) indication is exceeded in the     |
| Periodic measuring   |                       | 0.2 sec.                                                                                                    | times indication               |                        | integrated values.                        |
| sampling             |                       | (Sampling time puts off according to                                                                                        | Indicating sampling time       |                        | Setting ranges: 0.2 - 3.0 sec.            |
| sampling             |                       | input frequency at lower frequency)                                                                                         | Decimal point position in      | Inst. value indication | Setting position:*.*.*.                   |
|                      | Instantaneous value   | Digital scaling form                                                                                                    | measured value                 | Int value indication   | Setting position:*.*.*.*.                 |
| Scaling form         |                       | In terms of "Setting of max input<br>frequency" and "Setting of instantaneous<br>value indication at the time of max input" | indication                     |                        |                                           |
|                      |                       |                                                                                                    | Overflow display               |                        | LED of numerical value indication blinks. |
| Max input frequency  | Pulse input           | Setting ranges:0 - 1500Hz                                                                                                   | Zero suppression               |                        | Zero suppression is made in higher digit  |
| Number of times of   |                       | Setting ranges: 0 - 10 times                                                                                                |                                |                        | than that of decimal digit.               |
| moving average       | Pulse input           |                                                                                                    | Measured value                 |                        | Changing over inst. value indication and  |
|                      | $T_{a} = +23 + 5$     |                                                                                                    | indication on screen           |                        | int. value indication                     |
| Instantaneous value  | 35 - 85% R H          | +0.1% of ES + 1digit(Analog input)                                                                                          |                                |                        |                                           |
| measurement          | Setting up of scaling | $\pm 0.05\%$ of E.S. $\pm 1$ digit(Pulse input)                                                                             |                                |                        |                                           |
| modouromont          | for one year (9999)   |                                                                                                    |                                |                        |                                           |
| Temperature drift at | Ta = 0 - +50          | ± 100ppm of F.S./                                                                                                    |                                |                        |                                           |
| instantaneous value  |                       |                                                                                                    |                                |                        |                                           |

#### 3. Comparison

| Items                            | Conditions             | Specifications                                                                                                    |
|----------------------------------|------------------------|----------------------------------------------------------------------------------------------------|
|                                  | Instantaneous<br>value | Alarm output operation at two staged<br>upper/lower limits(Upper/upper limits,<br>upper/lower limits and lower/lower limits) |
| Comparative operation            | Integrated value       | Integrated batch output operation<br>(Upper/upper limits, upper/lower limits and<br>lower/lower limits)                      |
| Setting of comparative operation |                        | Changing over alarm output operation at two<br>staged upper/lower limits and integrated<br>batch output operation            |
| Setting of comparative           | Instantaneous<br>value | Setting ranges∶0 - 9999                                                                                                    |
| Value                            | Integrated value       | Setting ranges: 0 - 999990                                                                                                   |
| Comparative output               |                        | Transistor NPN open collector output<br>Output impressed voltage: Below DC35V<br>Sink current: Below 100mA (Vol=1.3V)        |

#### 4. Functions

| Items                                   | Conditions                  | Specifications                                                                                                    |
|-----------------------------------------|-----------------------------|----------------------------------------------------------------------------------------------------|
| Memory backup                           | EEPROM                      | Backup of each setting data(Backup of<br>integrated value in every one minute)<br>Writable times: Approx ten million times<br>Storage life: Approx ten years |
| Resetting functions in integrated value | Integrated value indication | Reset by key switching input or outside<br>input(/RST pin)<br>Make-break contact or NPN open<br>collector input                                              |
| LOW cut rate                            |                             | Setting ranges: 0 - 30% of F.S.                                                                                                    |
| Input signal monitoring function        |                             | Raw value indication of signal input                                                                                                    |
| Comparative output monitoring function  |                             | Selective indication of setting values on CP1 and CP2 in comparative output                                                                                  |
| Function of protection                  |                             | Selective setting for protection of setting value                                                                                                    |
| Function of linearization               | Analog input                | Input by setting value and offset value<br>Input scores :16 points(at max)<br>Setting ranges :-30% Setting value<br>+110%                                    |

#### 5. Analog output

| Item          | Condition |
|---------------|-----------|
| Analog output | 4-20mA    |

#### 6 . Power supply for sensor

| Items          | Conditions |
|----------------|------------|
| Output voltage | Ta=+23 ± 5 |
| Output current |            |

#### 7. Supply power

| Items   | Conditions |   |
|---------|------------|---|
| Voltage |            |   |
| Current | 24VDC      | / |
|         |            |   |

#### 8. Environment

| Items                 | Conditions |
|-----------------------|------------|
| Operating temperature |            |
| Operating relative    |            |
| humidity              |            |
| Storage temperature   |            |

#### Specifications

Load resistance: Below 350 Resolution: Approx 2500

Specifications

12VDC ± 10%

Maximum 25mA

**Specifications** 

24VDC +25%

Approx 80mA

#### Specifications

0 - +55

35 - 85%RH(Non condensing)

-20 - +70

#### 9. Others

| Items               | Conditions                                                           | Specifications                                         |  |
|---------------------|----------------------------------------------------------------------|--------------------------------------------------------|--|
|                     | 24VDC vs 0V                                                          | Power line:800V(Normal mode power supply noise)        |  |
| Noise               | Power supply vs                                                      | Common mode:600V(Common mode power supply              |  |
| resistance(Impulse) | Panel                                                                | noise)                                                 |  |
|                     | Panel vs SCOM                                                        | Common mode:600V(Common mode noise)                    |  |
| Withstand voltage   | Power supply vs<br>Alarm output<br>Total charging<br>section vs case | For one minute at 500VAC                               |  |
|                     | Power source vs                                                      |                                                        |  |
| Insulating          | Alarm output                                                         | Measured by megger at 500VDC                           |  |
| resistance          | Total charging                                                       | More than 20M                                          |  |
|                     | section vs Case                                                      |                                                        |  |
|                     |                                                                      | Vibration frequency: 10 ~ 55Hz, Double amplitude of    |  |
|                     |                                                                      | vibration: 1.5mm directed to X, Y and Z direction each |  |
| Withstand vibration |                                                                      | for two hours                                          |  |
|                     |                                                                      | Sweeping time: For one minute                          |  |
|                     |                                                                      | (In terms of JIS-C0911-1984)                           |  |
|                     |                                                                      | Impact strength: 294m/s <sup>2</sup> (Approx 30G)      |  |
| Withstand shock     |                                                                      | Impact pulse working time: 11ms                        |  |
|                     |                                                                      | X,Y and Z to six directions for three times (In terms  |  |
|                     |                                                                      | of JIS-C0912-1984)                                     |  |
| Outside             |                                                                      | $24H \times 48W(\times Approx 62D(mm))$                |  |
| dimensions          |                                                                      | 24Π x 4000 x Αμμιοχ οζυ(ΠΠΠ)                           |  |
| Weight              |                                                                      | Approx 51g                                             |  |
| Case                |                                                                      | Made of plastic mold                                   |  |

# Warranty

- The warranty period of the product shall be one year commencing on the date of delivery. We will repair or replace any fault occurred during this period for which we obviously are liable at a cost of no charge.
- As to how to repair the defective product, kindly requested you to send back the faulty product to our company and to let us do the take-back repair.
- To avoid processing delays, please be sure to put the memoranda on the faulty contents in detail on the product.
- Please understand that the following items shall not be covered by warranty.
  - Any fault or damage caused by abuse or improperly handling by user side.
  - Any fault or damage caused by any other reasons except for the cases for which our company is liable.
  - Any fault caused by remodeling or repairing except done by our company.
  - Any fault or damage caused by such disasters as fire, earthquake or flood damage.
  - Any damage triggered by the fault of this product

(Judgment based on the first to Export Trade Control Ordinance in the attached sheet separately ) This product is an electronic digital indicator which measures the direct-current electricity and voltage. Relating to the said goods above for which we have carefully checked in accordance with a list of the permitted items regulated under control in the first to Export Trade Control Ordinance attached separately, we hereby judged that the products are no correspondence items and also that they have no technology regulated under control in ministerial ordinance, and we judged that the said product above shall not be covered by the strategic goods exporting control. Judgment: Nonrelevant products Self-judgment date: June 12, 2002

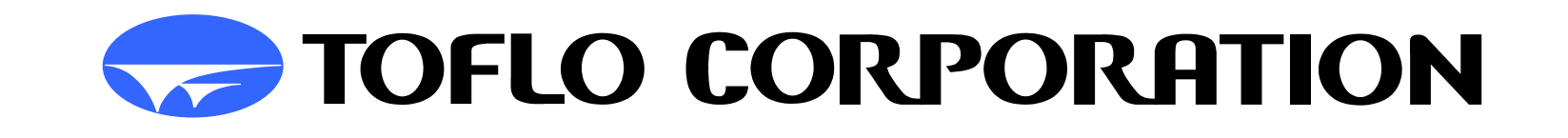

| H e a d q u a r t e r s: 3-17 Minamidaira, 4-chome Hino City, Tokyo 191-0041      |
|-----------------------------------------------------------------------------------|
| Tel: 81-42-593-8811 / Fax: 81-42-593-8812                                         |
| Tokyo Sales Office: 3-17 Minamidaira, 4-chome Hino City, Tokyo 191-0041           |
| Tel:81-42-592-6111 / Fax: 81-42-592-6112                                          |
| Osaka Sales Office: Suite 915, East Exit Station Bldg.                            |
| 20-14 Higashinakajima, 1-chome Higashiyodogawa ward, Osaka City Osaka-Fu 533-0033 |
| Tel:81-6-4809-0411 / Fax:81-6-4809-0412                                           |
| Fukuoka Sales Office: 2F K-2 bldg.                                                |
| 8-5 Hakataekiminami, 5-chome Hakata ward, Fukuoka City Fukuoka pref. 812-0016     |
| Tel:81-92-482-2101 / Fax:81-92-482-2102                                           |
| Sendai Sales Office: Suite 102, Izumi Kankoh bldg.                                |
| 8-6 Shohgen, 1-chome Izumi ward, Sendai City Miyagi pref. 981-3132                |
| Tel:81-22-218-2451 / Fax:81-22-218-2452                                           |

####